### :hager

Mise en service XEM510 & XEM520 Borne de charge XEV1Rxxx / XEV60xC

### **Relevé des informations**

CET 12-2023

Télécharger le tableau de repérage.

Ce tableau sera nécessaire lors de la mise en service du XEM510/520

Disponible sur <a href="https://help.hager.fr/produit/gestionnaire-de-charge-xem5/">https://help.hager.fr/produit/gestionnaire-de-charge-xem5/</a>

+ Feuille de repérage pour mise en service XEM5xx

| Num de Zone                  |                           |             |             |                          | XEM510         |        |         |        |         |              |          |         |          |       |
|------------------------------|---------------------------|-------------|-------------|--------------------------|----------------|--------|---------|--------|---------|--------------|----------|---------|----------|-------|
| Numéro de VLA                |                           |             | ſ.          | Adresse MA<br>Adresse MA | C LAN1         |        | _       | _      | _       | Adi          | resse II | P réser | vée      |       |
| Identification               | Cristian barren           | to we have  | Constant ID | 120.000                  |                |        |         | Ph     | ase map | ping         |          |         |          |       |
| repérage plan                | sticker borne de recharge |             | scanner iP  | switch / baie            | Borne mono     | Bo     | rne Sim | ple    |         | Borne double |          |         |          |       |
| physique Place de<br>parking | SSID hager-evcs-xxxxx     | Adresse MAC | Adresse IP  | de brassage              | 11 00 12 00 13 | 111213 | 121311  | 131112 | 111213  | 121313       | 131312   | 111213  | 121311   | 13131 |
|                              |                           |             | 4           |                          |                |        |         |        |         |              |          |         | C. C. C. |       |
|                              |                           |             | Ū.          |                          |                |        |         |        |         |              |          |         |          |       |
|                              |                           |             |             |                          |                |        |         |        |         |              |          |         |          | -     |
|                              |                           |             | 8           |                          |                |        |         |        |         |              |          |         |          |       |
|                              |                           | 40          | 2           |                          |                |        |         | 32     |         |              |          |         |          | -     |
|                              |                           | 1           |             |                          |                |        |         |        |         |              |          |         |          |       |
|                              |                           |             |             |                          |                |        |         |        |         | 1            |          |         |          |       |
|                              |                           |             | 3           |                          |                |        |         | 100    |         |              |          |         |          |       |
|                              |                           | 3           | 8           |                          |                |        |         |        |         |              |          |         |          |       |
|                              |                           |             |             |                          |                |        |         |        |         |              |          |         |          |       |
|                              |                           |             |             |                          |                |        |         |        |         |              |          |         |          |       |
|                              |                           |             | 8           |                          |                |        |         |        |         |              |          |         |          |       |
|                              |                           |             | 3           |                          |                |        |         | 1      |         |              |          | 3       | 1        |       |
|                              |                           |             |             |                          |                |        |         |        |         |              |          |         |          |       |
|                              |                           |             |             |                          |                |        |         |        |         | 1            |          |         |          |       |
|                              |                           |             | 3           |                          |                |        |         | 2      |         |              |          |         |          | -     |
|                              | -                         | 2           | 4           |                          |                |        |         |        |         |              |          |         |          |       |
|                              |                           |             |             |                          |                |        |         |        |         |              |          |         |          |       |
|                              |                           |             |             |                          |                |        |         |        |         |              |          |         |          |       |
|                              |                           | 8           |             |                          |                | 1000   |         |        |         |              |          |         |          | 1     |

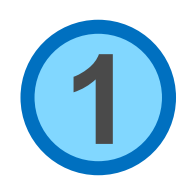

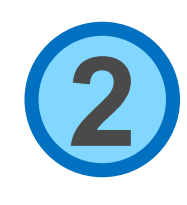

### XEM510 - XEM520

Relever l'adresse MAC des deux interface Ethernet du XEM510/520.

Compléter le tableau de repérage, adresse et référence.

Ces deux adresses se trouvent sur une étiquette collée sur le **côté** du produit. Faites ce relevé avant de monter le XEM510/520 dans le TGBT, il sera ensuite plus difficile de lire l'étiquette.

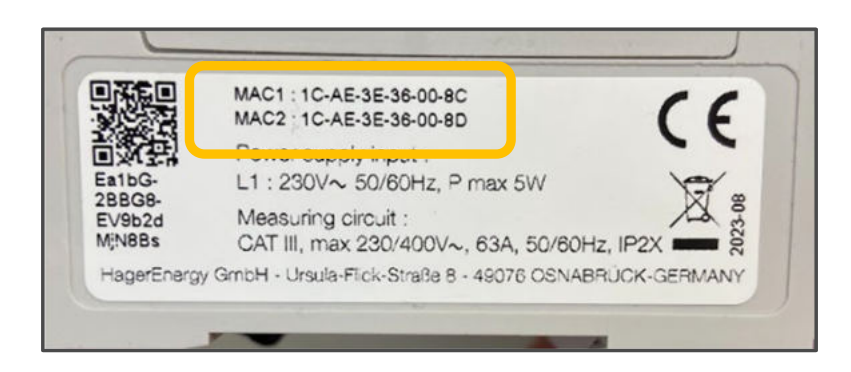

|                  | XEM510            | XEM520 X            |
|------------------|-------------------|---------------------|
| J                |                   | Adresse IP réservée |
| Adresse MAC LAN1 | 1C:AE:3E:36:00:8C |                     |
| Adresse MAC LAN2 | 1C:AE:3E:36:00:8D |                     |
|                  |                   |                     |

#### :hager

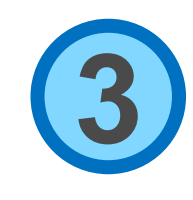

#### Borne de charge XEV1R – XEV6x0C

Relever le SSID de chaque borne, les derniers 6 caractères. Relever l'adresse mac@ Ethernet, les 6 derniers caractères. Relever le repère de la borne sur le plan de masse du parking Relever le repérage sur le panneau de brassage RJ45 (Optionnel)

- Reporter ces informations sur la feuille de repérage

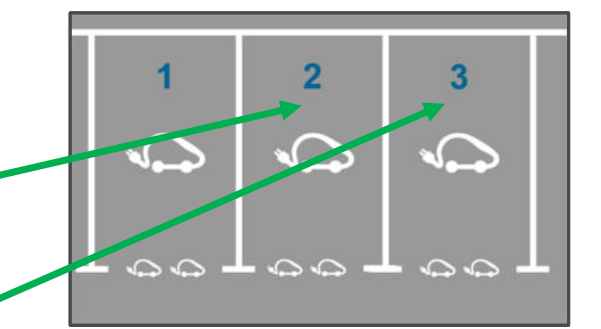

|   | Repérage<br>switch / baie |   |
|---|---------------------------|---|
|   | de brassage               |   |
|   | RJ-08                     |   |
|   | RJ-11                     |   |
|   | RJ-03                     |   |
| _ |                           | _ |

|                                                                                  | 1          |
|----------------------------------------------------------------------------------|------------|
| RFID : 13,56 MHz - 42 dBµA/m                                                     | 2 x Mode 3 |
| Eth man@ )                                                                       | 2 x Mode 2 |
| 20.00.00.70.00.07                                                                | -25°C+40°  |
| 00-86-29-73-80-27                                                                | IK10       |
| URL WebConfig :                                                                  | IN WEHRLE  |
| https://hager.evcs. ISD.IKB.local/                                               | Sews       |
| Thips.//Tager-eves-uppertuiteday                                                 | ALL RECVEY |
| Made in Germany<br>HagerEnergy GhibH Uraila Flox State 8-49078 DSNABRUCK GERMANY | TINE YOUR  |

|        | garatori ino               |
|--------|----------------------------|
| Eth. m | ac@: A0:02:4A:E1:27:BA     |
|        |                            |
|        | SSID: hager-evcs-TrBTkW    |
| 2      | IP:10.0.0.1                |
| UID :  | 72i7v -pnhMz -nMbsSd -TrBT |

| Sticker borne de recharge |                                                     |  |  |  |  |  |
|---------------------------|-----------------------------------------------------|--|--|--|--|--|
| SSID hager-evcs-xxxxx     | Adresse MAC                                         |  |  |  |  |  |
| oCRCDK                    | AE 3C FA                                            |  |  |  |  |  |
| J8DJKB                    | 73:80:27                                            |  |  |  |  |  |
| TrBTkW                    | E1:27:BA                                            |  |  |  |  |  |
|                           | SSID hager-evcs-xxxxx<br>OCRCDK<br>J8DJKB<br>TrBTkW |  |  |  |  |  |

#### :hager

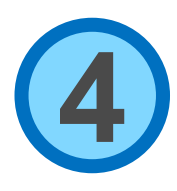

### Borne de charge XEV1R – XEV6x0C

L'ordre de câblage des phases L1 L2 L3

- pour les bornes doubles XEV601C identifier l'ordre des phases du bornier côté gauche puis du bornier côté droit.
- pour les bornes monophasées identifier la phase sur laquelle elle est connectée.

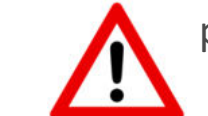

pour les bornes XEV1Rxx identifier l'ordre des phases arrivant au **compteur** installé dans la borne ( câbler L1 sur L1 etc.. entre le compteur et le bornier de la borne )

- Reporter ces informations sur la feuille de repérage

|       |                 |   | Phase mapping  |              |          |          |              |          |          |          |          |          |  |
|-------|-----------------|---|----------------|--------------|----------|----------|--------------|----------|----------|----------|----------|----------|--|
| [     |                 | 1 | Borne mono     | Borne Simple |          |          | Borne double |          |          |          |          |          |  |
|       |                 |   | borne mono     |              |          |          | Gauche       |          |          | Droite   |          |          |  |
|       |                 |   | L1 ou L2 ou L3 | L1 L2 L3     | L3 L1 L2 | L2 L3 L1 | L1 L2 L3     | L3 L1 L2 | L2 L3 L1 | L1 L2 L3 | L3 L1 L2 | L2 L3 L1 |  |
|       | ⊕ N L1 L2 L3    |   | L1             |              |          |          |              |          |          |          |          |          |  |
|       |                 |   |                | X            |          |          |              |          |          |          |          |          |  |
|       | 00000           |   |                |              | X        |          |              |          |          |          |          |          |  |
|       |                 | 🗌 |                |              |          |          |              |          |          |          |          |          |  |
|       |                 |   |                |              |          |          |              |          |          |          |          |          |  |
| hager | L3 <b>L1 L2</b> |   |                |              |          |          |              |          |          |          |          |          |  |

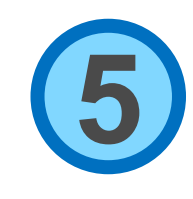

#### Réseau administré

Communiquez les deux adresses @MAC du gestionnaire afin que l'administrateur réseau configure les deux réservations d'adresse IP et les reporter sur la feuille de repérage.

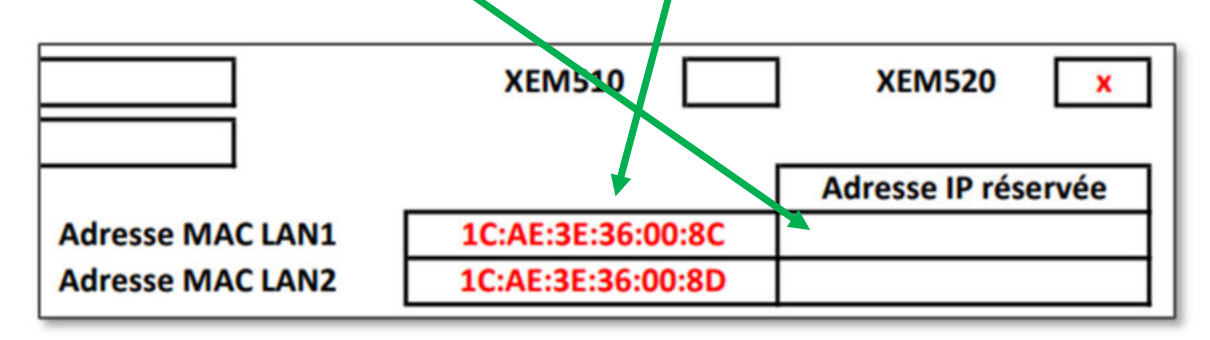